## ขั้นตอนการเตรียม VMWare สำหรับติดตั้งระบบปฏิบัติการ Windows Server 2003

- 1. เปิด VMWare
- 2. กลิกที่เมนู File > New > virtual machine จะปรากฎหน้าจอ Welcome to new virtual machine Wizard
- 3. คลิกปุ่ม Next

| New Virtual Machine Wizard                                                                                                    |
|----------------------------------------------------------------------------------------------------|
| Select the Appropriate Configuration<br>How would you prefer to configure your new virtual machine?                                                                                                    |
| Virtual machine configuration                                                                                                    |
| <ul> <li>Typical</li> <li>Create a new virtual machine with the most common devices and configuration options.</li> </ul>                                                                                                 |
| This Workstation $6x$ virtual machine will not be compatible with ESX Server $3x$ , Server $1x$ , ACE $1x$ , Workstation $5x$ or older versions.                                                                          |
| O Custom                                                                                                    |
| Choose this option if you need to create a virtual machine with additional<br>devices or specific configuration options, or if you need to create a virtual<br>machine with specific hardware compatibility requirements. |
|                                                                                                    |
| < <u>B</u> ack <u>N</u> ext > Cancel                                                                                                    |

4. เลือก Typical, คลิกปุ่ม Next

| New Virtual Machine Wizar                         | d                                                            | ×   |
|---------------------------------------------------|--------------------------------------------------------------|-----|
| Select a Guest Operal<br>Which operating syste    | ting System<br>em will be installed on this virtual machine? |     |
| Guest operating system                            |                                                              |     |
| Microsoft Windows                                 |                                                              |     |
| C Linux                                           |                                                              |     |
| Novell NetWare                                    |                                                              |     |
| Sun Solaris                                       |                                                              |     |
| © <u>O</u> ther                                   |                                                              |     |
| Version                                           |                                                              |     |
| Windows XP Professional                           |                                                              | -   |
| Windows 3.1                                       |                                                              |     |
| Windows 95                                        |                                                              |     |
| Windows 98                                        |                                                              |     |
| Windows NT                                        |                                                              |     |
| Windows 2000 Profession                           | al                                                           |     |
| Windows 2000 Server                               |                                                              | h l |
| Windows 2000 Advanced                             | Server                                                       | - L |
| Windows XP Professional                           | 1                                                            |     |
| Windows XP Professional                           | x64 Edition                                                  |     |
| Windows Vista                                     |                                                              |     |
| Windows Vista x64 Edition                         |                                                              |     |
| Windows Server 2003 We                            | b Edition                                                    |     |
| Windows Server 2003 Sta<br>Windows Server 2003 En | ndard Edition                                                |     |
| Windows Server 2003 Sm                            | all Business                                                 |     |
| Windows Server 2003 Sta                           | ndard x64 Edition                                            |     |
| Windows Server 2003 Ent                           | erprise x64 Edition                                          |     |
| Windows Server 2008 (exp                          | perimental)                                                  |     |
| Windows Server 2008 x64                           | Edition (experimental)                                       |     |

5. กลิกเลือก Microsoft Windows > ระบุเลือกในรายการ Version เป็น Windows Server 2003 Enterprise Edition,

```
คลิกปุ่ม Next
```

| ew Virtual Machine Wizard                                                             |        |
|---------------------------------------------------------------------------------------|--------|
| Name the Virtual Machine<br>What name would you like to use for this virtual machine? |        |
| Virtual machine name                                                                  |        |
| Windows Server 2003 Enterprise Edition                                                |        |
| Location                                                                              |        |
| C:\w2003-1                                                                            | Browse |
|                                                                                       |        |
|                                                                                       |        |
|                                                                                       |        |
|                                                                                       |        |
|                                                                                       |        |
| < Back Next >                                                                         | Cancel |

6. ระบุชื่อเครื่อง Windows 2003-2 และ Location เป็น C:\w2003-1, คลิก next

| New Virtual Machine Wizard                                                                                                    |
|----------------------------------------------------------------------------------------------------|
| Network Type<br>What type of network do you want to add?                                                                                                    |
| Network connection                                                                                                    |
| Use bridged networking<br>Give the guest operating system direct access to an external Ethernet network.<br>The guest must have its own IP address on the external network.           |
| Use network address translation (NAT)<br>Give the guest operating system access to the host computer's dial-up or<br>external Ethemet network connection using the host's IP address. |
| Use <u>h</u> ost-only networking<br>Connect the guest operating system to a private virtual network on the host<br>computer.                                                          |
| O Do not use a network connection                                                                                                    |
|                                                                                                    |
| < <u>B</u> ack <u>N</u> ext > Cancel                                                                                                    |

7. ใน Network Type ระบุ Use bridged networking, กลิกปุ่ม Next

| New Virtual Machine Wizard                                                                                                    |
|----------------------------------------------------------------------------------------------------|
| Specify Disk Capacity<br>How large do you want this disk to be?                                                                                                    |
| Disk capacity                                                                                                    |
| This virtual disk can never be larger than the maximum capacity that you set here.                                                                                                    |
| Disk size (GB):                                                                                                    |
| Allocate all disk space now.                                                                                                    |
| By allocating the full capacity of the virtual disk, you enhance performance of<br>your virtual machine. However, the disk will take longer to create and there must<br>be enough space on the host's physical disk. |
| If you do not allocate disk space now, your virtual disk files will start small, then<br>become larger as you add applications, files, and data to your virtual machine.                                             |
| Split disk into 2 GB files.                                                                                                    |
|                                                                                                    |
|                                                                                                    |
| < Back Finish Cancel                                                                                                    |

8. ระบุขนาดที่ต้องการดีฟอลท์กือ 8.0 แล้วกลิกปุ่ม Finish

ข้อมูลสำหรับการติดตั้ง Windows Server 2003 (โจทย์)

- 1. Partition ระบุให้เลือกทั้งก้อน
- 2. File System ระบุใช้ NTFS
- 3. Language เลือกภาษาไทย
- 4. Server Name ระบุชื่อ L1server1xx เช่นเครื่องที่ 10 จะเป็น L1server111
- 5. Administrator password กำหนดเป็น "password"
- 6. Network
  - a. IP Address 192.168.9.2xx หมายถึงเครื่องที่ 10 จะเป็น 192.168.9.210
  - b. Subnet mask 255.255.255.0
  - c. Default Gateway 192.168.9.1
  - d. DNS Server 192.168.9.1xx หมายถึงเครื่องที่ 10 จะเป็น 192.168.9.110